| Da li ste našli grešku?                                        | 13 |
|----------------------------------------------------------------|----|
| 0 autoru                                                       | 13 |
| 0 tehničkim istraživanjima                                     | 14 |
| Sa zadnjih korica                                              | 16 |
| Kako čitati knjigu                                             | 17 |
| Slike                                                          | 17 |
| Specifikacija zahteva                                          | 18 |
| Zašto KiCad?                                                   | 19 |
| Deo 1: Brzi uvod u dizajn štampanih ploča                      | 22 |
| Poglavlie 1 • Šta je štampana ploča?                           |    |
| Poglavlie 2 • Postupak dizaina štampane ploče                  |    |
| Poglavlje 3 • Projzvodnja                                      | 31 |
| Poglavlje 5 • Flotzvolnja                                      |    |
| Poglavlje 7 - Instalacija                                      |    |
| rogiavije 5 • riinen kičau projekata                           |    |
| Deo 2: Praktični put kroz kičad na veoma jednostavnom projektu |    |
| Poglavlje 6 • Uvod u ovaj odeljak                              | 43 |
| Poglavlje 7 • Početak KiCada                                   | 43 |
| Poglavlje 8 • Električne šeme u Eeschema                       | 46 |
| 8.1 List električne šeme                                       | 47 |
| Page layout description file                                   | 49 |
| 8.2 Tasteri na mišu i kombinacije tastera za prečice           | 49 |
| 8.3 Tasteri i meniji Eeschema                                  | 52 |
| Leva traka sa alatima                                          | 52 |
| Desna traka alata                                              | 55 |
| lzbor porta napajanja (power port)                             | 57 |
| Alati za žičenje i brisanje                                    | 59 |
| Alat za spojeve (junction)                                     | 61 |
| Text alatka                                                    | 63 |
| Alat za crtanje linija i poligona (Graphics line tool)         | 65 |

| Gornja traka alata                                                        | 66  |
|---------------------------------------------------------------------------|-----|
| Brzi pregled gornje trake                                                 | 66  |
| Pregled biblioteka                                                        | 67  |
| Anotator                                                                  | 69  |
| Provera električnih pravila (ERC)                                         | 71  |
| Cvpcb: pridruživanje otisaka komponentama (footprint)                     | 74  |
| Kreirajte fajl 'Netlist'                                                  | 77  |
| Statusna linija (Status bar)                                              | 79  |
| Meni                                                                      | 81  |
| Poglavlje 9 • Izgled u Pcbnew (Layout)                                    | 84  |
| 9.1 • Korisnički interfejs                                                | 85  |
| 9.2 • Stranica izgleda (Layout)                                           | 86  |
| 9.3 Tasteri na mišu i tasteri za prečice (Hotkeys)                        | 89  |
| 9.4 • Meniji i linije alata u Pcbnew                                      | 95  |
| Leva linija alata                                                         | 96  |
| Gornje alatke                                                             | 98  |
| Uvoz Netliste (import)                                                    | 99  |
| Pomeranje otiska (footprint-a)                                            | 100 |
| Provera dizajna (DRC)                                                     | 102 |
| Crtanje za Gerber fajl (Plot for Gerber)                                  | 107 |
| Izbor sloja (Layer Chooser)                                               | 110 |
| Desna linija alata                                                        | 112 |
| Standardni način rada (standard mode)                                     | 112 |
| lsticanje mreža čvorova (Net highlighter)                                 | 113 |
| Dodavanje otiska (add footprint)                                          | 114 |
| Žičenje (Wiring)                                                          | 119 |
| Zone ispune i zabranjeni prostori /'fill zone' , odnosno 'keep-out zone'/ | 122 |
| lsecanje ivica (Edge cut)                                                 | 124 |
| Grafika                                                                   | 132 |
| Tekst                                                                     | 134 |
| Layers Manager (upravljanje slojevima)                                    | 138 |

| Statusna linija                                               | 140 |
|---------------------------------------------------------------|-----|
| Meni                                                          | 141 |
| File                                                          | 142 |
| Edit                                                          | 144 |
| View                                                          | 147 |
| Setup                                                         | 149 |
| Design Rules Editor                                           | 149 |
| Layers Setup                                                  | 151 |
| Ostale postavke                                               | 152 |
| Place                                                         | 155 |
| Route (određivanje putanja vodova)                            | 155 |
| Interactive Routing                                           | 156 |
| Alati                                                         | 161 |
| Preferences                                                   | 163 |
| General                                                       | 165 |
| Display                                                       | 165 |
| Language – Jezik                                              | 166 |
| Hotkeys (tasteri prečica)                                     | 167 |
| Deo 3: Principi dizajna i osnovni koncepti                    | 168 |
| Poglavlje 10 • 0 ovom delu                                    |     |
| Poglavlje 11 • Simboli na šemama                              | 169 |
| Poglavlje 12 • Ključni pojmovi štampanih ploča                | 170 |
| 12.1 FR4                                                      | 170 |
| 12.2 Vodovi - veze (trace-tracks)                             | 171 |
| 12.3 Stopice i otvori                                         | 172 |
| 12.4 Via                                                      | 174 |
| 12.5 Annular ring (kružni prsten)                             | 175 |
| 12.6 Lemna maska (Soldermask)                                 | 175 |
| 12.7 Sito štampa (Silkscreen) — beli film                     | 176 |
| 12.8 Burgije, bušenje i tačnost bušenja (drill bit/drill hit) | 177 |
| 12.9 Površinske komponente (SMD)                              | 177 |

| 12.11 Panel                                                     |     |
|-----------------------------------------------------------------|-----|
| 12.12 Lemne paste i lemne sito paste                            |     |
| 12.13 Pick-and-place                                            |     |
| Poglavlje 13 • Tok dizajna električnih šema                     | 183 |
| 13.1 Korak 1: Postavka                                          |     |
| 13.2 Korak 2: Simboli                                           |     |
| 13.3 Korak 3: Postavljanje i označavanje simbola                |     |
| 13.4 Korak 4: Žičenje                                           |     |
| 13.5 Korak 5: Čvorovi (nets)                                    |     |
| 13.6 korak 6 Provera električnih pravila (ERC)                  |     |
| 13.7 Korak 7. Komentari                                         |     |
| 13.8 Korak 8. Netlist                                           |     |
| Poglavlje 14 • Tekući dijagram dizajna izgleda štampane pločice | 191 |
| 14.1 Korak 1: Postavke                                          |     |
| 14.2 Korak 2: Dimenzije pločice i mehanička ograničenja         |     |
| 14.3 Korak 3: Postavka komponenti                               |     |
| 14.4 Korak 4: Rutiranje (routing)                               |     |
| 14.5 Korak 5: Bakarna ispuna                                    |     |
| 14.6 Korak 6: Silkscreen                                        | 201 |
| 14.7 Korak 7 Provera pravila dizajna (DRC)                      |     |
| 14.8 Korak 8: Proizvodnja                                       |     |
| Poglavlje 15 • Dodatna razmatranja o dizajnu                    | 206 |
| 15.1 Oblik i veličina                                           | 206 |
| 15.2 Slojevi                                                    | 208 |
| 15.3 Vodovi – veze (traces)                                     | 209 |
| Dužina                                                          | 209 |
| Uglovi                                                          | 209 |
| Težina                                                          | 209 |
| Širina                                                          | 210 |
| Blizina (Proximity)                                             | 210 |

| Deo 4: Projekti                                                                                            | 211 |
|----------------------------------------------------------------------------------------------------|-----|
| Poglavlje 16 • O ovom delu                                                                                 | 211 |
| Poglavlje 17 • Projekat 1: Dizajn pločice štampanih veza jednostavnog napajanja za eksperimentalnu pločicu | 212 |
| 17.1 Šetnja kroz jednostavni projekat                                                                      | 212 |
| Šta pravite i spisak delova                                                                                | 212 |
| Šta ćete naučiti                                                                                           | 216 |
| Skladište projekta                                                                                         | 217 |
| 17.2 Električna šema: Eeschema                                                                             | 217 |
| Korak 1: Postavka                                                                                          | 218 |
| Korak 2: Simboli                                                                                           | 219 |
| Korak 3: Arrange - razmeštaj                                                                               | 222 |
| Annotate – jednoznačno označavanje                                                                         | 223 |
| Associate – pridruživanje                                                                                  | 224 |
| Korak 4: Žičenje                                                                                           | 230 |
| Korak 5: Čvorovi (Nets)                                                                                    | 233 |
| Korak 6: Provera električnih pravila (ERC)                                                                 | 235 |
| Korak 7: Komentari                                                                                         | 235 |
| Korak 8: Netlist                                                                                           | 236 |
| 17.3 Izgled otiska u Pcbnew                                                                                | 237 |
| Korak 1 postavka                                                                                           | 237 |
| Korak 2: lvice ploče i ograničenja                                                                         | 241 |
| Korak 3: postavljanje komponenti                                                                           | 244 |
| Korak 4: Rutiranje                                                                                         | 247 |
| Korak 5: Ispuna bakrom                                                                                     | 250 |
| Korak 6: Sito štampa                                                                                       | 253 |
| Korak 7: Provera pravila dizajna (DRC)                                                                     | 255 |
| Korak 8: Proizvodnja                                                                                       | 256 |
| 17.4 Proširenja projekta                                                                                   | 256 |

| Poglavlje 18 • Projekt 2: Dizajn malog Raspberry Pi HAT                              | 257 |
|--------------------------------------------------------------------------------------|-----|
| 18.1 Šta ćete napraviti i spisak delova                                              | 257 |
| 18.2 Ša ćete naučiti                                                                 | 258 |
| 18.3 Projektno skladište                                                             | 258 |
| 18.4 Crtanje šeme u Eeschema                                                         | 259 |
| Korak 1: Postavka                                                                    | 259 |
| Korak 2: Simboli                                                                     |     |
| Korak 3: Arrange, Annotate, Associate                                                |     |
| Raspored komponenti (Arrange)                                                        |     |
| Designacija (Annotete)                                                               |     |
| Pridruživanje otisaka (Associate)                                                    |     |
| Korak 4: Žičenje                                                                     |     |
| Korak 5: Nets                                                                        |     |
| Korak 6: Provera električnih pravila (ERC)                                           |     |
| Korak 7: Komentari                                                                   | 268 |
| Korak 8: Netlist                                                                     | 269 |
| 18.5 Raspodela otisaka u Pcbnew                                                      |     |
| Korak 1: Postavka                                                                    |     |
| Korak 2: Spoljni oblik i ograničenja                                                 | 271 |
| Korak 3: Razmeštaj komponenti                                                        | 272 |
| Korak 4: Rutiranje                                                                   | 273 |
| Korak 5: Bakarna ispuna                                                              | 274 |
| Korak 6: Sito štampa (silkscreen)                                                    | 275 |
| Korak 7: Provera pravila dizajna (DRC)                                               | 277 |
| Korak 8: Proizvodnja                                                                 | 278 |
| Poglavlje 19 • Projekt 3: Arduino klon sa ugrađenim EEPROM-om od 512K i takt modulom | 281 |
| 19.1 Detalji projekta                                                                |     |
| 19.2 Skladište projekta                                                              |     |
| 19.3 Električna šema u Eeschema                                                      |     |
| Korak 1: Postavka                                                                    |     |
| Korak 2: Simboli                                                                     |     |

| Korak 3: Arrange, Annotete, Associate                                           | 286 |
|---------------------------------------------------------------------------------|-----|
| Aranžiranje                                                                     | 286 |
| Designacija                                                                     | 287 |
| Pridruživanje otisaka                                                           | 287 |
| Korak 4 i 5: Žičenje i čvorovi                                                  |     |
| Korak 6: Provera električnih pravila (ERC)                                      | 291 |
| Korak 7: Komentari                                                              | 291 |
| Korak 8: Netlist                                                                | 292 |
| 19.4 Raspored otiska u Pcbnew                                                   | 293 |
| Korak 1: Postavka                                                               | 293 |
| Koraci 2 + 3: Kontura pločice, ograničenja i raspodela komponenata              | 294 |
| Korak 4: Rutiranje                                                              | 298 |
| Upotreba autorutera — dva sloja                                                 | 298 |
| Upotreba autorutera – četiri sloja                                              |     |
| Dva sloja ili više?                                                             | 302 |
| Korak 5: Bakarna ispuna                                                         | 302 |
| Korak 6: Sito štampa                                                            | 303 |
| Korak 7: Provera pravila dizajna                                                | 304 |
| Korak 8: Proizvodnja                                                            | 305 |
| Deo 5: Recepti                                                                  | 306 |
| Poglavlje 20 • Dodavanje biblioteke simbola električnih šema u program Eeschema | 306 |
| Poglavlje 21 • Dodavanje biblioteke otisaka u Pcbnew                            | 311 |
| Poglavlje 22 • Korišćenje biblioteka otisaka kada niste priključeni na internet | 315 |
| Poglavlje 23 • Korišćenje biblioteka simbola kada niste na internetu            | 317 |
| Poglavlje 24 • Pravljenje zabranjene zone                                       | 319 |
| Poglavlje 25 • Pravljenje bakarne ispune                                        | 320 |
| Poglavlje 26 • Kako izračunati širinu voda                                      | 323 |
| Poglavlje 27 • Posebna pravila dizajna i promena širine vodova                  | 325 |

| Poglavlje 28 • Kreiranje posebnih pravila dizajna za određene čvorove              |
|------------------------------------------------------------------------------------|
| Poglavlje 29 • Kako ubaciti tekst i jednostavnu grafiku na beli film               |
| Poglavlje 30 • Kako dodati logo na sito štampu335                                  |
| Poglavlje 31 • Kako da štampanu pločicu proizvedete kod firme Oshpark              |
| Poglavlje 32 • Kako napraviti i ispitati Gerber fajlove342                         |
| Poglavlje 33 • Kako da proizvedete štampanu pločicu kod PCBWay-a                   |
| Poglavlje 34 • Zaobljeni uglovi                                                    |
| Poglavlje 35 • Montažne rupe i otvori354                                           |
| Poglavlje 36 • Kreiranje simbola                                                   |
| Poglavlje 37 • Modifikacija postojećeg simbola368                                  |
| Poglavlje 38 • Ručno pravljenje novog otiska                                       |
| Kontura gornjeg sloja za fabrikaciju - Front Fabrication layer ('F.Fab') — outline |
| Stopice                                                                            |
| Front Courtyard layer ('F.CrtYd') — Gornji granični sloj                           |
| Gornja sito štampa (Front Silkscreen)                                              |
| Tidy up – Pospremanje                                                              |
| Save the footprint – memorisanje otiska                                            |
| Test the footprint – test otiska                                                   |
| Poglavlje 39 • Kreiranje novog otiska uz pomoć odgovarajućeg alata (wizard)        |
| Poglavlje 40 • Modifikacija postojećeg otiska                                      |
| Poglavlje 41 • Upotreba rutera                                                     |
| Poglavlje 42 • Kako napraviti spisak materijala                                    |
| Poglavlje 43 • Kako dizajnirati željeni izgled stranice401                         |
| Poglavlje 44 • Kako koristiti hijerarhijske strane 408                             |
| Poglavlje 45 • Kako upotrebiti diferencijalni par412                               |
| Poglavlje 46 • Interaktivni ruter416                                               |
| Poglavlje 47 • Pravljenje jedinstvenih izreza pločice420                           |

| Poglavlje 48 • Upotreba Git za kontrolu verzije                              |     |
|------------------------------------------------------------------------------|-----|
| Prebacivanje vašeg skladišta na Github                                       | 431 |
| Overa (Authentication)                                                       | 434 |
| Poglavlje 49 • Kreiranje višeslojne štampane pločice                         | 436 |
| Poglavlje 50 • Kako koristiti sabirnice                                      | 440 |
| Poglavlje 51 • Kako ažurirati električnu šemu i dizajn (sa Git-om)           |     |
| Poglavlje 52 • Pojedinačno pokretanje KiCad aplikacija                       |     |
| Poglavlje 53 • Pravljenje nove verzije štampane pločice bez izmene originala | 450 |
| Poglavlje 54 • Pravljenje štampane pločice bez šeme                          | 457 |
| Poglavlje 55 • Kako podesiti tekst editor i zašto                            | 459 |
| Poglavlje 56 • Kako instalirati trodimenzionalne oblike                      | 461 |
|                                                                              |     |